参加申込方法の説明

・共同参観授業(10:45~11:30)と 研究協議(12:25~14:05)は、学年 別で行いますので、主に参加する
学年を1つ決めてください。
・参加する学年の水色のボタンを クリックください。

学年 2 学年 3 学年 学年 1学年への参加申込 2学年への参加申込 3学年への参加申込 4学年への参加申込 ¥4.000 ¥4.000 ¥4.000 ¥4.000 6 学年 5 学年 昼食 5学年への参加申込 6学年への参加申込 当日の昼食(お弁当とお茶) ¥4 000 ¥4.000 ¥1.000 1学年への参加申込 ¥4.000 税込

送料無料でお届けします

() その他送料についてはこちら

♡ お気に入りに追加

📜 カートに入れる

・右のような画面になりますので、
 「カートに入れる」をクリックく
 ださい。

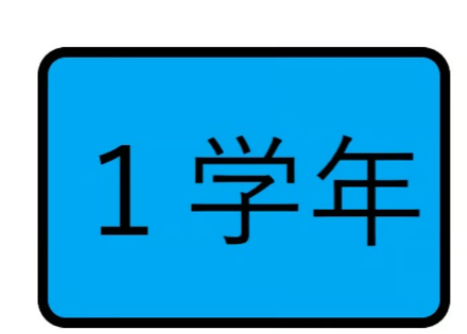

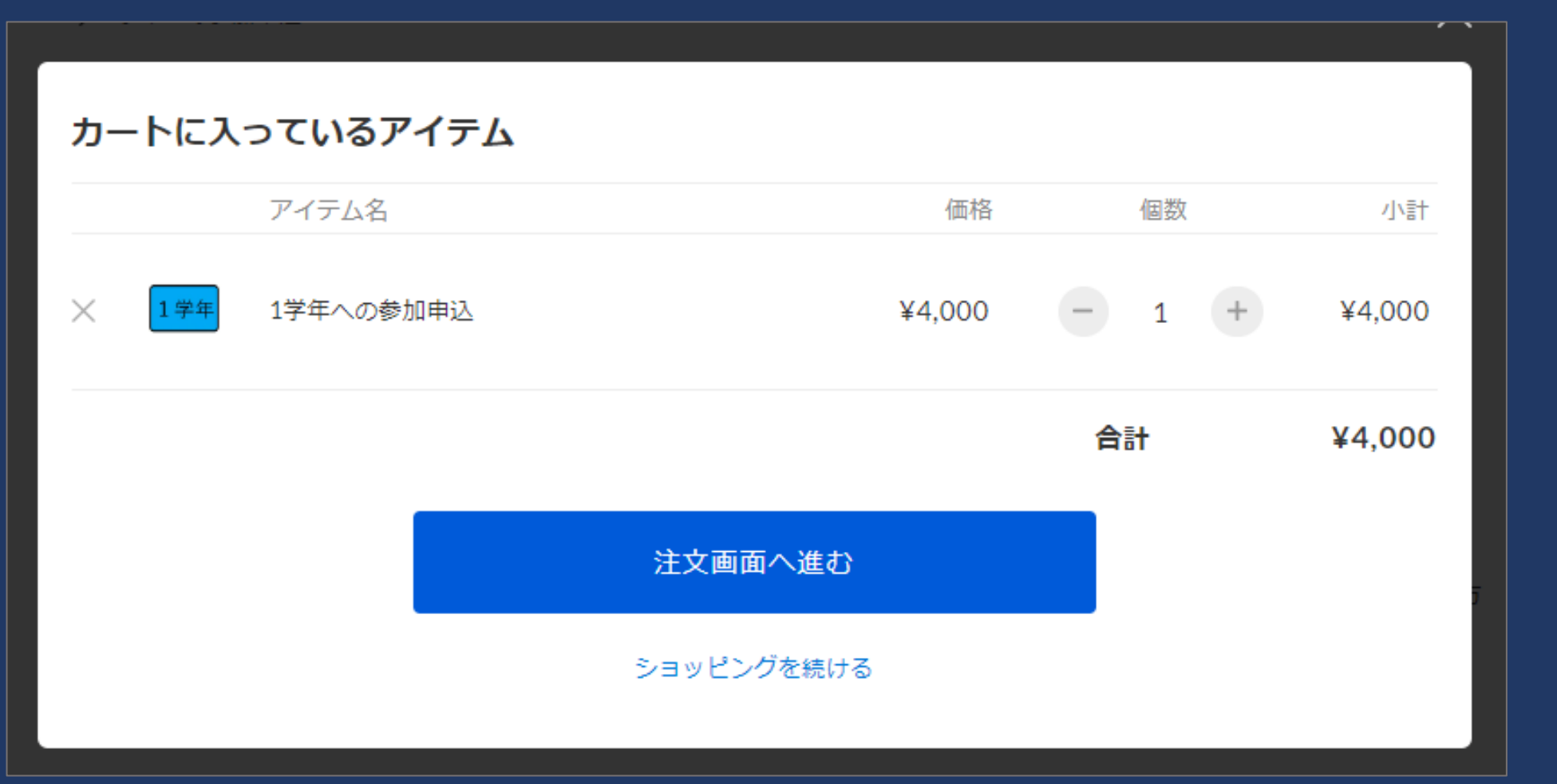

昼食について 当日の昼食 (お弁当+お 茶)の注文で す。当日の受 付はしません。

昼食を注文する場合は 「ショッピングを続ける」をクリック

昼食を注文しない場合は 「注文画面へ進む」をクリック\_

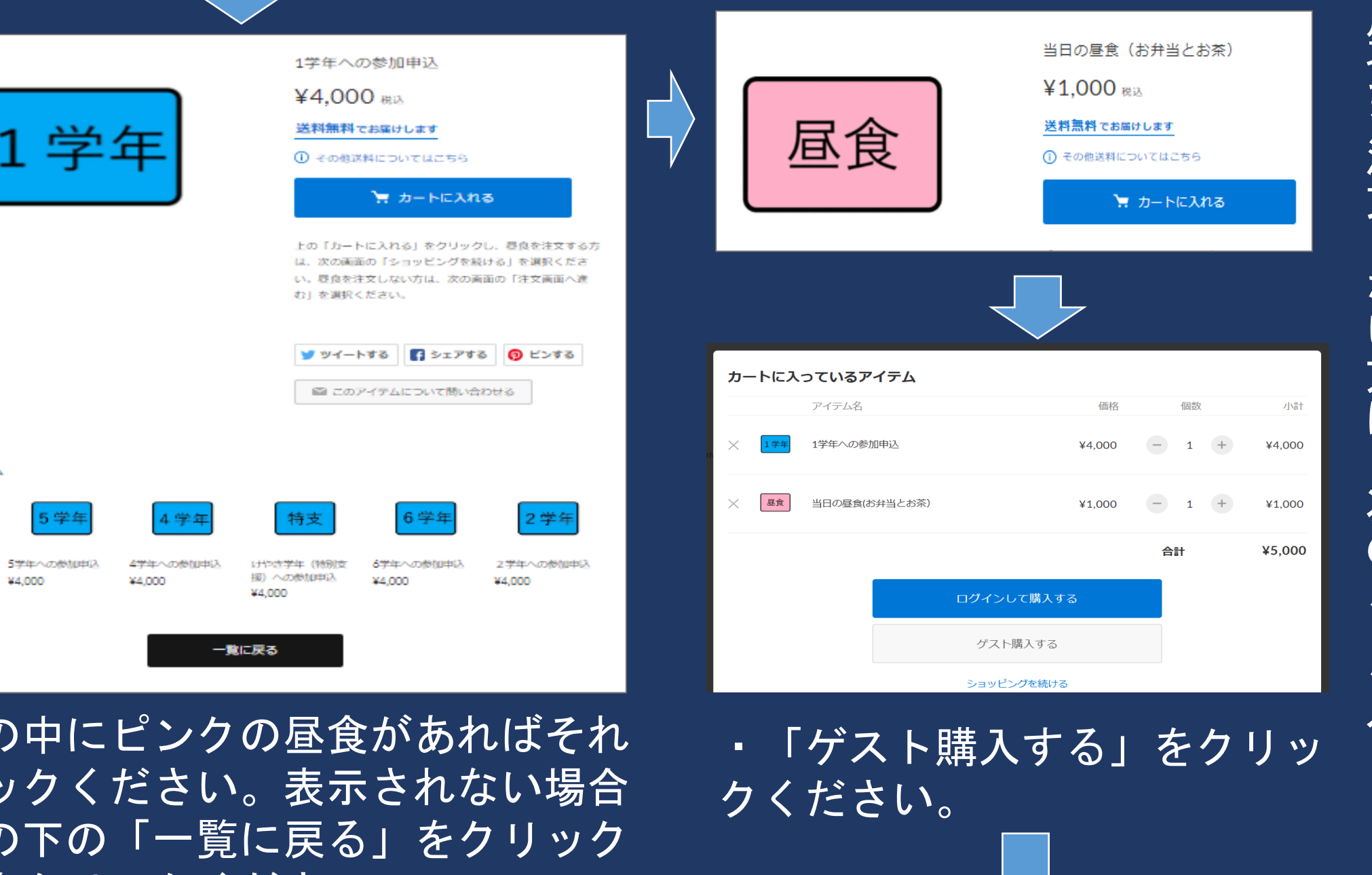

昼食を注文 な い 方 は 次  $\mathcal{O}$ ジ

 
 ・
 画面の中にピンクの昼食があればそれ
 をクリックください。表示されない場合 は、その下の「一覧に戻る」をクリック し昼食をクリックください。

その他のアイテム

昼食

当日の厚良(古弁当と

¥4.000

(過去)

¥1.000

|                            | ご入力お支払   | い ご確認 完了           | ご入力 お支払い ご確                                                 |
|----------------------------|----------|--------------------|-------------------------------------------------------------|
|                            |          |                    | お支払い方法                                                      |
| 購入者さる                      | \$       |                    | クレジットカード 1964 🛑 🔜 💌 ¥100以上で利用可。                             |
| お名前                        | 姓        | 名                  | <ul> <li>コンビニ決済</li> </ul>                                  |
| 郵便番号                       | 1500011  | 都道府県・市区町村が自動入力されます | dł401                                                       |
| 都道府旧                       | 選択してください | ~                  | 」 コロかんたん決済                                                  |
| Br Eni x                   |          |                    |                                                             |
| 市区町村                       | 渋谷区東     |                    |                                                             |
|                            |          |                    | 利用規約 と プライバシーポリシー および、 STORES のプライ<br>バシーポリシー に同意してご利用ください。 |
| 参加者0                       | うお名前や    | 住所等をご記入くださ         | し、<br>。 同意する (必須)                                           |
| 記人か終わったら次へ進んでくた <u>さい。</u> |          |                    |                                                             |

同意する に☑をし 「注文す る」を選 い

注文する

\*

## 入金が確認されると、下記のような メールが届きます。これで、受付完了 です。

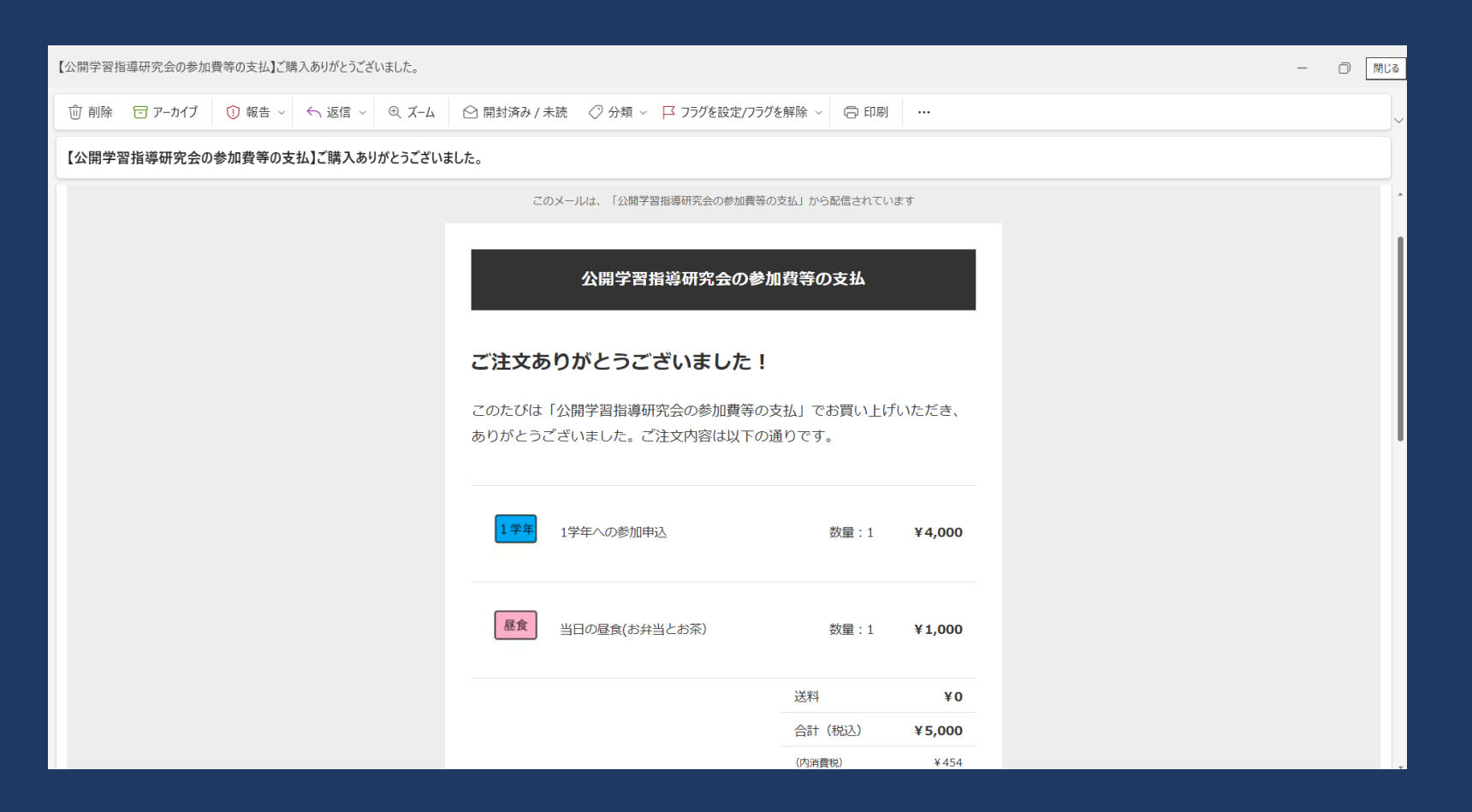

ご注文に関して、ご質問やご不明な点などがございましたら、<u>お問い合わせフ</u> <u>オーム</u>よりご連絡をいただけますようお願いいたします。

この度は「公開学習指導研究会の参加費等の支払」にてお買い物いただき、誠 にありがとうございました。またのご利用を心よりお待ちしております。

> 公開学習指導研究会の参加費等の支払 https://inasho070201.stores.jp

キャンセルや内容 変更をしたい場合 は、このメール文 の後半に記載され ているお問合せ フォームより、ご 連絡をいただきま すようお願いいた します。